## A. One Time Registration (OTR)

- (i) BPSC की विभिन्न परीक्षाओं के लिए ऑनलाइन आवेदन करने के लिए बिहार लोक सेवा आयोग के वेबसाईट https://bpsconline.bihar.gov.in पर One Time Registration (OTR) करना अनिवार्य है।
- (ii) OTR करने के लिए अभ्यर्थी New user Registration Button पर Click करेंगे।
- (iii) भविष्य में आयोग द्वारा प्रकाशित होने वाले सभी विज्ञापनों हेतु उक्त OTR ही मान्य होगा।
- (iv) OTR किसी भी परीक्षा के लिए आवेदन नहीं है। यह केवल आवेदकों से जानकारी एकत्र करना और प्रत्येक आवेदक को अपनी प्रोफाइल बनाए रखने की सुविधा के लिए एक अलग डैशबोर्ड देना है।
- (v) OTR करने के लिए वैध सक्रिय ईमेल आईडी और मोबाइल नंबर अनिवार्य है। अपने ईमेल के Inbox या Spam में अपना ईमेल OTP देखे।
- (vi) जो उम्मीदवार BPSC द्वारा विज्ञापित किसी भी परीक्षा के लिए ऑनलाइन आवेदन करना चाहते हैं, उन्हें OTR में दिए गए पासवर्ड का ही उपयोग होगा।
- (vii)एक से अधिक OTR पंजीकरण की अनुमति नहीं है। इससे आपका आवेदन अस्वीकृत/रद्द हो सकता है।
- (viii) जिन अभ्यर्थियों ने पूर्व में ऑनलाइन पोर्टल से आवेदन करते समय वन टाइम रजिस्ट्रेशन कराया है, वे भी नए पोर्टल पर नये सिरे से OTR प्रक्रिया पूरी करना सुनिश्चित करेंगे।
- (ix) ऑनलाइन आवेदन के डैशबोर्ड तक पहुंचने के लिए अभ्यर्थी अपने मोबाईल नं. / ईमेल.आई.डी. एवं अभ्यर्थी द्वारा बनाये गये पासवर्ड से URL: https://bpsconline.bihar.gov.in/candidate/login पर Login करेंगे।

# नोटः— (i) OTR के क्रम में भरे गए अभ्यर्थी का नाम, पिता का नाम, माता का नाम, लिंग, आधार व जन्मतिथि में परिवर्तन और सुधार करने का कोई प्रावधान नहीं होगा।

(ii) आवेदक को आवेदन करने के लिए आवश्यक दस्तावेज अनिवार्य रूप से अपलोड करने की आवश्यकता होगी, जिसे Digilocker Account के माध्यम से अपलोड किया जा सकता है।

## B. INSTRUCTIONS FOR DIGILOCKER ACCOUNT:-

- (i) OTR की प्रक्रिया पूर्ण होने के साथ ही Digilocker का Meri Pehchan Portal खुल जायेगा। जिन अभ्यर्थियों के पास Digilocker का Account उपलब्ध है, तो Digilocker Account का Consent OAMS को देते हुए Sign in करना होगा एवं अगर आवेदक के पास Digilocker का Account उपलब्ध नहीं है, तो New Sign up करते हुए Digilocker Account Create कर सकते हैं एवं Digilocker का Consent OAMS को देते हुए आगे की प्रक्रिया पूर्ण करेंगे।
- (ii) यदि आवेदक ने पहले ही डिजिलॉकर पर दस्तावेज अपलोड कर दिए हैं और OAMS को access दी है, तो वे सीधे वहां से उन दस्तावेजों को OAMS से Link कर सकते हैं।
- (iii) यदि आवेदक Digilocker के Portal के माध्यम से Proceed नहीं करना चाहते हो तो Browser के Back
  (←) Button पर Click करने के उपरान्त Online Application का Portal खुल जायेगा। Online Application Portal पर Login Credentials Enter करते हुए आगे की प्रक्रिया पूर्ण करेंगे।

# C. INSTRUCTIONS FOR PROFILE CREATION:-

प्रोफाइल निर्माण के लिए छह चरण हैं। वे इस प्रकार हैं:--

- Step 1: Personal Information (व्यक्तिगत जानकारी)
- Step 2: Address Information (पता संबंधी जानकारी)
- Step 3: Other Information (अन्य जानकारी)
- Step 4: Qualification Information (योग्यता संबंधी जानकारी)
- Step 5: Experience Information (अनुभव संबंधी जानकारी)
- Step 6 : Upload Photo / Signature and Profile Lock ( अपलोड फोटो / हस्ताक्षर प्रोफाइल लॉक )

Step 1: व्यक्तिगत जानकारी : इस चरण में आवेदक को कुछ अनिवार्य जानकारी भरना होगा, जैसे स्वयं की जाति और श्रेणी विवरण (UR, EWS, BC, EBC, SC एवं ST)। आवेदक को अपनी किसी भी प्रकार की दिव्यांगता, खेलों का विवरण, भूतपूर्व सैनिक, NCC कैडेट, सरकारी कर्मचारी से सम्बंधित जानकारी देनी होगी। अंत में आवेदक को save बटन पर Click करना होगा।

Step 2: पता संबंधी जानकारी : इस चरण में आवेदक को अपना स्थायी पता भरना होगा, जैसे उसका पता, राज्य, जिला और पिन कोड। फिर आवेदक को पत्राचार का पता देना होगा। यदि स्थायी पता पत्राचार के पते के समान है, तो आवेदक Same as Above पर Click कर सकता है। अंत में, आवेदक को save बटन पर Click करना होगा। Step 3: अन्य जानकारी : इस चरण में यदि आवेदक के खिलाफ चल रहे कोई भी आपराधिक कार्यवाही या सजा का विवरण है तो उसे भरना होगा। अंत में, आवेदक को save बटन पर Click करना होगा।

Step 4: योग्यता संबंधी जानकारी : इस चरण में आवेदक को अपनी शैक्षणिक योग्यता का विवरण दर्ज करना होगा। आवेदक कम से कम 10वीं एवं बारहवीं से आगे तक जानकारी प्रदान कर सकता है। इस चरण में शैक्षणिक योग्यता (ट्रॉप-डाउन में उपलब्ध विकल्प में से चुनना होगा), शैक्षणिक योग्यता का नाम, विषय, राज्य, बोर्ड/विश्वविद्यालय, शैक्षणिक योग्यता की स्थिति (Completed or Appearing), शैक्षणिक योग्यता की उत्तीर्णता की तिथि, प्रयास (Attempt), प्राप्त अंक, कुल अंक, प्रतिशत (उन विश्वविद्यालय के अनुसार जहाँ आवेदक ने अध्ययन किया है), शैक्षिक महीनों की संख्या, वर्ग या श्रेणी, मोड (Distance or Regular), अनिवार्य विषय, वैकल्पिक विषय, सीट या रोल संख्या और उत्तीर्णता का वर्ष अंकित करना होगा। एक योग्यता का विवरण पूरा भर लेने के पश्चात Add बटन पर Click करके save करना सुनिश्चित करे। अंत में आवेदक को save बटन पर Click करना होगा।

Step 5: अनुभव संबंधी जानकारी : इस चरण में यदि आवेदक के पास कोई प्रासंगिक कार्य अनुभव है, तो उसे हाँ पर क्लिक करना होगा अन्यथा नहीं पर Click करें। यदि आवेदक हाँ का चुनाव करते हैं, तो आवेदक को अपने कार्यानुभव का विवरण (वर्तमान/पूर्व), नियोजन का प्रकार, विभाग जहां वे कार्यरत हैं/थे, बिहार सरकार के अन्तर्गत संस्थान का नाम, पदनाम, ग्रेड पे, मूल वेतन एवं किस तिथि से कार्यरत हैं, का विवरण अंकित करना होगा। एक कार्य अनुभव का विवरण पूरा भर लेने के पश्चात Add बटन पर Click करके Save करना सुनिश्चित करे। अंत में आवेदक को Save बटन पर Click करना होगा।

Step 6: फोटो एवं हस्ताक्षर : इस चरण में आवेदक को एक वेब कैमरा की आवश्यकता होगी, जिससे वे अपना लाइव फोटो कैप्चर करेंगे उसके बाद आवेदक को एक अंग्रेजी और एक हिंदी हस्ताक्षर अपलोड करना होगा। हस्ताक्षर फोटो का आकार 20kb से अधिक नहीं होना चाहिए एवं Width 150–220 Pixel के बीच और Height 250–320 Pixel के बीच होनी चाहिए एवं उसके बाद Save बटन पर Click करना होगा। अंत में आवेदक को check-box पर Click करके इस बात की पुष्टि करनी होगी कि प्रदान की गई सभी जानकारी सही है एवं उसके बाद आवेदक Submit और Lock Profile पर Click करना होगा। नोट:–

- (i) Lock Profile पर Click करने के बाद Profile Lock होने के बाद ही आवेदक को Active Advertisements की लिस्ट New Advertisement Tab के अन्दर दिखेंगे।
- (ii) Profile Lock होने के बाद अगर किसी विज्ञापन के लिए Apply कर देते हैं, तो उस विज्ञापन में दिये गये किसी भी प्रविष्टि (Details) में कोई भी सुधार/परिवर्तन नहीं होगा।

## D. INSTRUCTIONS FOR NEW APPLICATION

- (i) आवेदक का Profile Create होने के बाद New Application Tab में सारी On going/Active Advertisements दिखेगा, जिसमें View Button पर Click करने के बाद Check Advertisement Criteria पर Click करते हुए आगे की प्रक्रिया पूर्ण करेंगे एवं Submit & Pay Fees पर Click करके Payment की प्रक्रिया पूर्ण करेंगे।
- (ii) Application Form एवं Payment की प्रक्रिया पूर्ण होने पर My Account Tab पर Click करने के बाद आवेदक द्वारा Apply किये गये Advertisements दिखेंगे, जिसके Action Column में Application Form Print, Cancel Application, Pay Now (अगर Payment नहीं हुआ है), Payment History का विकल्प उपलब्ध होगा।
- (iii) यदि किसी आवदेक के Application Form में किसी भी प्रकार की त्रुटि होती है , तो वे अपना आवेदन Cancel करके नए सिरे से Application Form भरना सुनिश्चित करेंगे।

Note: - Application Form Cancel करने के बाद कोई भी भुगतान वापिस नहीं किया जायेगा।

ऑनलाइन आवेदन भरने हेतु आवश्यक (विस्तृत) निर्देश का अक्षरशः अनुपालन नहीं करने पर एवं ऑनलाइन आवेदन भरने के क्रम में अभ्यर्थी द्वारा की गयी प्रविष्टि में किसी प्रकार की त्रुटि के लिए आयोग जिम्मेदार नहीं होगा।

ऑनलाइन आवेदन में भरे गये सूचनाओं का मूल प्रमाण–पत्र/अंक पत्र से मिलान करने के क्रम में किसी भी प्रकार की त्रुटि पाये जाने पर उम्मीदवारी रद्द कर दी जायेगी।

- (iv) अभ्यर्थी का नाम, जन्म तिथि, कोटि, परीक्षा शुल्क इत्यादि से संतुष्ट होने के उपरान्त ही ऑनलाइन शुल्क जमा करेंगे।
- (v) ऑनलाइन आवेदन में अंकित E-mail Id एवं Mobile Number को सुरक्षित रखना आवेदक की जिम्मेवारी होगी। इसे वे अंतिम परीक्षाफल प्रकाशन तक सुरक्षित रखेंगे। अभ्यर्थी ऑनलाइन आवेदन भरने के क्रम में अपने ही कार्यरत मोबाईल नम्बर एवं ई—मेल आई0डी0 अंकित करेंगे। किसी भी परिस्थिति में किसी अन्य व्यक्ति का मोबाईल नम्बर एवं ई—मेल आई0डी0 अंकित नहीं करेंगे।
- (vi) इन्टरनेट या बैंकिंग व्यवधान के लिए आयोग उत्तरदायी नहीं होगा। अतः अभ्यर्थी अंतिम तिथियों का इंतजार नहीं करेंगे एवं उसके पूर्व ही सभी प्रक्रिया पूरी कर लेंगे।
- (vii)अभ्यर्थी को ऑनलाइन आवेदन करते समय अपनी स्पष्ट (अच्छी) तस्वीर Webcam के माध्यम से खींच कर अपलोड करना सुनिश्चित करेंगे।
- (viii) अभ्यर्थी हिन्दी एवं अंग्रेजी में हस्ताक्षर स्कैन कर ऑनलाइन आवेदन में निर्धारित स्थान में अपलोड करेंगे। उम्मीदवार संतुष्ट हो लेंगे कि अपलोड किया गया हिन्दी एवं अंग्रेजी हस्ताक्षर का इमेज सुस्पष्ट है।
- (ix) इस प्रतियोगिता परीक्षा में सम्मिलित होने वाले इच्छुक अभ्यर्थियों को यह भी निर्देश दिया जाता है कि अद्यतन फोटोग्राफ की पाँच प्रतियाँ वे अपने पास सुरक्षित रखेंगे, ताकि आवश्यकता पड़ने पर या आयोग द्वारा मांगे जाने पर उसे उनके द्वारा जमा किया जा सके।

### E. My Account Tab

- (i) यदि किसी आवदेक को अपना पासवर्ड Change करना है , तो आवेदक My Account Tab में उपलब्ध विकल्प से कर सकता है।
- (ii) यदि आवेदक उस समय फीस नहीं जमा करना चाहता है, तो आवेदक फीस बाद में भी जमा कर सकता है।

उस समय, आवेदक को My Account Tab में जाना होगा, फिर उस टैब में फीस जमा करने का विकल्प है।

- (iii) ऑनलाइन भुगतान में किसी प्रकार का इन्टरनेट व्यक्धान/गलत भुगतान/असफल भुगतान (Unsuccessful Payment/Transaction Status Failure/Transaction Status Pending) के लिए आयोग उत्तरदायी नहीं होगा तथा अभ्यर्थी को सुधार हेतु अतिरिक्त समय नहीं दिया जाएगा।
- (iv) आवेदक यह भी सुनिश्चित कर लें कि डाउनलोड किये गये आवेदन की हार्ड कॉपी के प्रत्येक पृष्ठ पर Application Number, Application ID एवं Bar Code अंकित है। हार्ड कॉपी पर Application Number, Application ID एवं Bar Code में से किसी एक के अंकित नहीं होने पर भी आवेदन पूर्ण रूप से भरा नहीं माना जाएगा एवं आवेदन स्वीकार्य नहीं होगा।
- (v) इसके अतिरिक्त विज्ञापन से संबंधित वर्णित सभी प्रमाण पत्र अंतिम रूप से भरे गये <u>ऑनलाइन आवेदन को My</u> <u>Account Tab से डाउनलोड कर हार्ड कॉपी अवश्य सुरक्षित रखेंगे।</u> उक्त निर्देश का अनुपालन नहीं करने वाले अभ्यर्थियों की अर्हता के संबंध में निर्णय लेने हेतु आयोग स्वतंत्र रहेगा।

NOTE :-यदि आवेदक को OTR एवं Application Form भरने में कोई शिकायत है तो Grievance Tab में उसका विवरण दे सकते है।